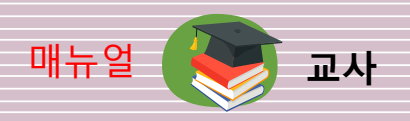

# 1. 프로그램 시작

### 1-1. ThinkWise Class 실행

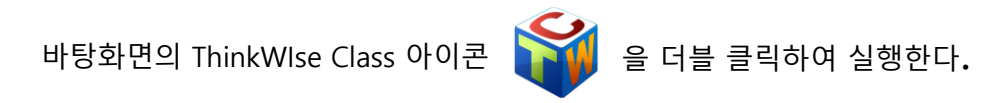

### 1-2. ThinkWise Class 로그인

ThinkWise 홈페이지에서 회원가입한 아이디/비밀번호를 입력한다.

| ThinkWise Class 로그인 |    |    |  |  |  |  |
|---------------------|----|----|--|--|--|--|
| 아이디:                |    |    |  |  |  |  |
| 비밀번호:               |    |    |  |  |  |  |
| □ 자동으로 로그인하기        |    |    |  |  |  |  |
| 회원가입                | 확인 | 취소 |  |  |  |  |

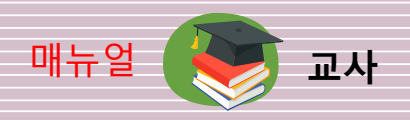

# 2. 협업개설하기

## 2-1. 협업개설 메뉴선택

협업탭메뉴를 선택하고 개설 버튼을 클릭하면, 협업개설창이 열립니다.

| ず 日 田 思 っ ヽ +                                                                  | 2 V                                                              | <i>≈</i> û⊊ - ₅ ×      |
|--------------------------------------------------------------------------------|------------------------------------------------------------------|------------------------|
| 파열 흙 디자인 도구 발상 발표 협업 보                                                         | 100 / X                                                          | 배주희 검색 - 🗸 - 🏏         |
| 값         값         값         값         값         값                            | 방법량: 비원년호:<br>원법법: 관객 전 전체 명 · · · · · · · · · · · · · · · · · · |                        |
| 712                                                                            | - BE 台内社 月台                                                      | 22                     |
| 현업을 개설합니다. 다른<br>사람과 등시에 명광을 할<br>수 있습니다.                                      | 이 보기에서 표시할 함욕이 없습니다.                                             | <b>■</b><br>*          |
| *<br>III.<br>10.<br>10.<br>11.<br>11.<br>11.<br>11.<br>11.<br>11.<br>11.<br>11 |                                                                  | нары<br>Нарын          |
| 5 at                                                                           | 동아자 추가/편집<br>공유 만내문                                              |                        |
|                                                                                | ^                                                                |                        |
|                                                                                | ~                                                                | C 4/2                  |
| (                                                                              | 100 000                                                          | v .                    |
| Map0 X                                                                         | 118 116                                                          |                        |
| 협업을 개실합니다. 다른 사람과 동시에 맵핑을 할 수 있습니다.                                            |                                                                  | 신덕것수:1 🔄 😳 🖉 🕀 100%+ + |

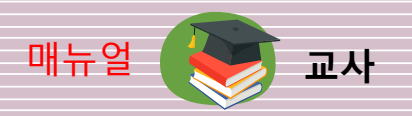

### 2-2. 협업개설 정보입력

협업명, 비밀번호(선택사항), 협업맵과 참석자 등의 정보를 입력합니다.

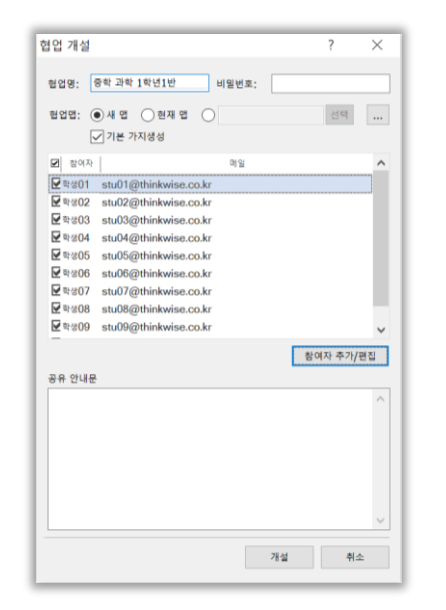

'새 맵' 선택 시 기본가지생성의 옵션을 선택할 수 있습니다. 기본가지 생성은 참여자의 이름과 내용보관을 위한 파일이 하이퍼링크된 가지가 1레벨에 자동으로 만들어집니다.

| 중학 고 | <b>바학 1</b> 학년1 | 반            |              |              |              |       |
|------|-----------------|--------------|--------------|--------------|--------------|-------|
| 교수자  | ╹               | ╹            | ╹            | ╹            | ╹            | ¶     |
|      | 학생01 <b></b>    | 학생02 <b></b> | 학생03 <b></b> | 학생04 <b></b> | 학생05 <b></b> | 학생06♥ |

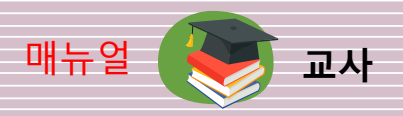

'참석자 추가/편집'을 클릭하면 참석자 초대의 창이 열립니다. 주소록에서 초대하려는 학생을 선택을 하고 추가를 클릭합니다.

| 주소록: | 기본 ~                   |          |   |       | 참석자:                         |
|------|------------------------|----------|---|-------|------------------------------|
| 38 4 |                        | 연락처      | ^ |       | 특성01 (stu01@thinkwise.co.kr) |
| 기본   | Red01 (stu01@thinkwise | e.co.kr) |   |       | 학생02 (stu02@thinkwise.co.kr) |
| 기본   | ₹%02 (stu02@thinkwise  | e.co.kr) |   |       | ≊⊎03 (stu03@thinkwise.co.kr) |
| 기본   | ₹%03 (stu03@thinkwise  | e.co.kr) |   |       | 확생04 (stu04@thinkwise.co.kr) |
| 기본   | ₹#04 (stu04@thinkwise  | e.co.kr) |   | 추가 >> | ≋ଖ05 (stu05@thinkwise.co.kr) |
| 기본   | ₹205 (stu05@thinkwise  | e.co.kr) |   |       | 학생06 (stu06@thinkwise.co.kr) |
| 71분  | ₹#06 (stu06@thinkwise  | e.co.kr) |   | 제거 << | 확행07 (stu07@thinkwise.co.kr) |
| 기본   | ₹%07 (stu07@thinkwise  | e.co.kr) |   |       | ≋∜08 (stu08@thinkwise.co.kr) |
| 기분   | ₽#08 (stu08@thinkwise  | e.co.kr) |   |       | ≅∜09 (stu09@thinkwise.co.kr) |
| 기본   | ₹209 (stu09@thinkwise  | e.co.kr) |   |       | 확생10 (stu10@thinkwise.co.kr) |
| 71분  | ≅≝10 (stu10@thinkwise  | e.co.kr) |   |       |                              |
| 71보  | 教授11 (stu11@thinkwise  | e co kr) | ~ |       |                              |

주소록은 교사(관리자)의 마이페이지에서 추가/편집을 할 수 있습니다. 협업>관리>마이페이지 를 클릭 후 로그인하면 마이페이지로 연결됩니다. ThinkWise 홈페이지에서 로그인 후 연결 가능 합니다.

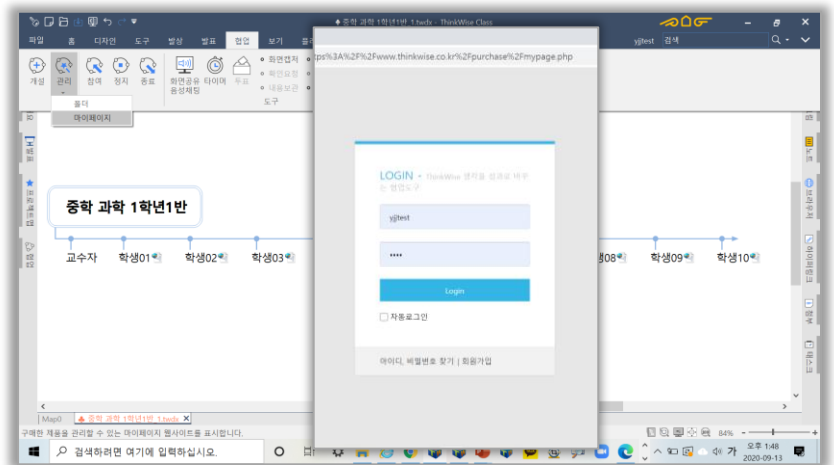

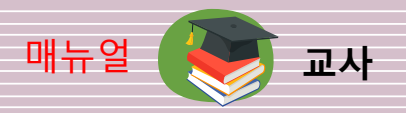

마이페이지 구매내역 > Class제품 중 '주소록 관리'에서 그룹을 폅집하거나, 연락처를 추가/수정할 수 있습니다.

| 주문번호                                           | 상품명                                          | 학습자수                 | 교수자수 | 시작일        | ą                                                                          | 토일                         | 기간연장                                                                     | 7 E}                                      |
|------------------------------------------------|----------------------------------------------|----------------------|------|------------|----------------------------------------------------------------------------|----------------------------|--------------------------------------------------------------------------|-------------------------------------------|
| 2020082510011876                               | ThinkWise 2020 Class                         | 50                   | 5    | 2020-08-25 | 202                                                                        | 2-02-25                    | 6개월 1년 인원                                                                | 추가 전체내역                                   |
|                                                |                                              |                      |      |            | <b>주</b> 소                                                                 | 목관리 프로그                    | 행 로그인 비밀번호 설정 🏾 Th                                                       | inkWise Class 다운로드                        |
|                                                |                                              |                      |      |            |                                                                            |                            |                                                                          |                                           |
| ThinkWas 주소록 - Chrome                          |                                              | - 0                  | ×    |            | Think Miles 2                                                              | A S - Cheome               |                                                                          | - 0                                       |
| thinkwise.co.kr/subpage/class_user_a           | iddr.php                                     | 0                    | ~    |            | # thinkwise                                                                | co.kr/subpage/da           | iss_user_addr.php                                                        | 0                                         |
| <b>7月</b> 10月                                  |                                              |                      |      |            |                                                                            |                            |                                                                          |                                           |
|                                                |                                              | ×                    |      |            | 〇千之当<br>(1)<br>(1)<br>(1)<br>(1)<br>(1)<br>(1)<br>(1)<br>(1)<br>(1)<br>(1) | ·[종 등록가능 인원수               | : 50/중옥중인 인원수 : 89/중옥가상                                                  | 인원수 : 네9]                                 |
|                                                |                                              |                      |      |            | 신역 그렇 3                                                                    | 271: 전세                    | 4.84                                                                     | 61.04                                     |
| TEAN                                           |                                              |                      |      |            | 3690                                                                       | 연락체추가                      | cav특별로 등록하기                                                              |                                           |
| 가족                                             | 수정                                           | 삭제                   |      |            | 그동                                                                         | 이름                         | oleili                                                                   | 2621                                      |
| 그룹1                                            | 수정                                           | 삭제                   |      |            | .⊐.81                                                                      | · 테스트1                     | yjtest@thinkwise.co.kr                                                   | 수정 삭제                                     |
| 그룹2                                            | 수정                                           | 삭제                   |      |            | 二岳2                                                                        | ✓ 테스트2                     | yijtest2@thinkwise.co.kr                                                 | 수정 삭제                                     |
| 그름3                                            | 수정                                           | 삭제                   |      |            | 21.64                                                                      | 0.815                      | vii 1000 Ottishuise es kr                                                |                                           |
|                                                | 수정                                           | 삭제                   |      |            | Contract of the second                                                     | aor                        | 10 configuration of the                                                  |                                           |
| 그룹4                                            |                                              | 삭제                   |      |            | 718                                                                        | ~ 성기찬                      | kdung@simtech.co.kr                                                      | <u> </u>                                  |
| 그룹4<br>회사                                      | 수정                                           |                      |      |            | 71.54                                                                      | > 학생01                     | stu01@thinkwise.co.kr                                                    | 수정 삭제                                     |
| 그룹4<br>회사                                      | 수정                                           |                      |      |            | ALE.                                                                       |                            |                                                                          |                                           |
| 그룹4<br>회사                                      | 수정                                           | 취소                   |      |            | 기본                                                                         | ~ 직생10                     | stu10疫thinkwise.co.kr                                                    | 수정 석제                                     |
| 그룹4<br>회사<br>기본 ~ 학생02 stu0                    | <b>₽</b> 8<br>2@thinkwise.co.kr              | 취소<br>사장 삭제          |      |            | 기본                                                                         | ~ 학생10<br>~ 학생02           | stu 10@thinkwise.co.kr<br>stu02@thinkwise.co.kr                          | 수정 삭제<br>수정 삭제                            |
| 그 문4<br>회사<br>기본 · 학생02 stu0<br>기본 · 학생03 stu0 | 수정<br>2Gthinkwise.co.kr<br>3Gthinkwise.co.kr | 취소<br>수정 삭제<br>수정 삭제 |      |            | 기본기본                                                                       | ~ 익생10<br>~ 믹생02<br>~ 익생03 | stu 10@thinkwise.co.kr<br>stu02@thinkwise.co.kr<br>stu03@thinkwise.co.kr | 수정     석재       수정     삭제       수정     삭제 |

협업개설을 위한 정보를 입력후 '개설'을 클릭합니다. 개설 확인메세지가 보이 면 확인을 클릭합니다. 개설이 진행이 되고, 협업으로 참여가 됩니다.

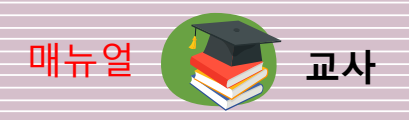

# 3. 교안준비

**3-1.** 다양한 프로그램 (PPT/PDF/아래한글/E-BOOK 등)의 교안 등을 미리 열어둡니다.

3-2. ThinkWise Class로 만든 교안은 프로그램을 한 번 더 실행하여 교안을 열어 준비합니다.

# 4. 협업열기

**4-1.** 협업탭 메뉴에서 참여를 클릭하면, 협업 목록을 확인할 수 있습니다. 진행할 협업명을 찾아 더블 클릭하거나, 아래 '참여'를 클릭합니다.

|                                                           |                                                                                                    |                                                                                |                                                      | ~00                                                  |                              |
|-----------------------------------------------------------|----------------------------------------------------------------------------------------------------|--------------------------------------------------------------------------------|------------------------------------------------------|------------------------------------------------------|------------------------------|
| 파일 총 디자인 도구 발상<br>(1) (1) (1) (1) (1) (1) (1) (1) (1) (1) | 별표 협영 보기 환환년<br>· 화면접제 · 형<br>· 하이며 두표 · 해인요청 · 재<br>· 내용보관 · 내<br>도구                                                                                                    | 도응알<br>37편 (F6) • 개설자 • 이역<br>로감색 (F9) • 참여자 • 기본가기<br>38요약 (Alt+C) • 권한<br>실정 | ● 문자채팅 ▼<br>지 ● 전체화면 (F11)<br>보기                     | 백주희 검색                                               | q. /                         |
| 전 업                                                       | ₽<br>48×42 ▼<br>48×42 ▼<br>48×42 10×136<br>48×42 10×136<br>48×46 10×16<br>48×46 10×16<br>48×46 1 | 중학 과학 1<br>교수자 웹 김가!                                                           | 방의 나은주의                                              | 이영선의 취장                                              | ~ 1                          |
|                                                           |                                                                                                    | 준비활동 준<br>학습목표 학<br>학습내용 학<br>학습생용 단                                           | 비활동 - 준비활동<br>습내용 - 학습내용<br>습용용 - 학습용용<br>원쟁가 - 단원평가 | - 준비활동 - 준<br>- 학습내용 - 학<br>- 학습용용 - 학<br>- 단원평가 - 단 | 변활동<br>(습내용<br>(습용용<br>(원평가) |
| 세리고병<br>문질을 보려면 <f1> 키를 누르십시오.</f1>                       |                                                                                                    | 1년 2월 1-1 teds X                                                               | _                                                    | 1 Q S X                                              | ₹ 102%                       |

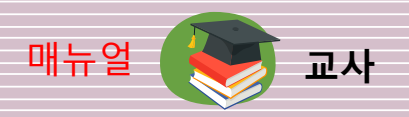

# 4-2. 참여자의 협업참여 확인

현재협업을 클릭하면 초대된 참여자 목록이 보입니다. 협업에 참여자는 파란색으로 표시된다. 참여자는 초대된 메일로 참여하고, 회원가입을 한 경우 로그인 후 협업목록에서 참여가 가능합 니다.

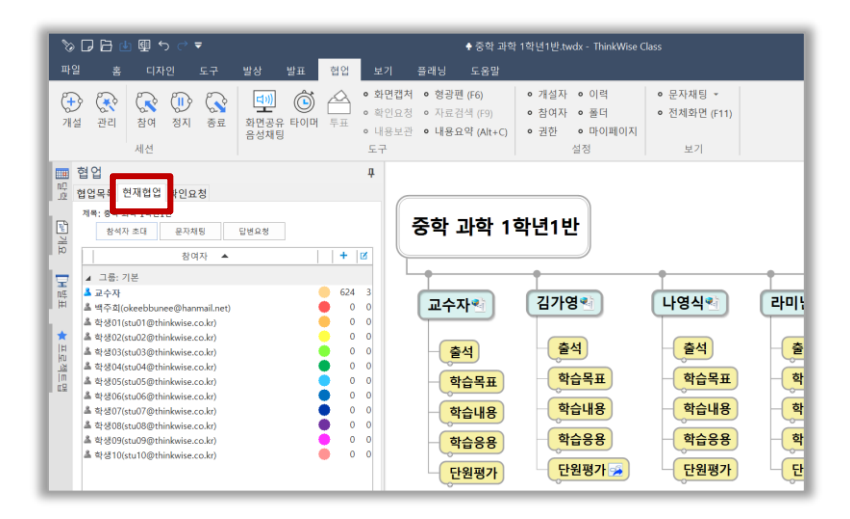

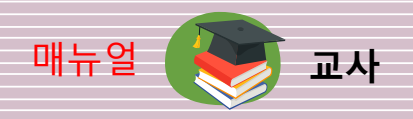

# 5. 화면공유

### 5-1. 협업 메뉴>화면공유/음성채팅 클릭

협업메뉴 탭에서 화면공유/음성채팅을 클릭하면 화면공유 창이 열리고, 음성공유가 시작됩니다.

| ThinkWise Cla | 455                    |                      |        | K                                            | ♦ 중학 과학 1학년1반.tw                                      | dx - ThinkWise Class |                        | ~            | - GC -              | 8   |
|---------------|------------------------|----------------------|--------|----------------------------------------------|-------------------------------------------------------|----------------------|------------------------|--------------|---------------------|-----|
| 업명 : 중학       | 교1학년 과희                | E1-1 📲               | 응용화면 🗸 | 험업 보기 플래                                     | 닝 도움말                                                 | l                    |                        | yjitest 검색   | ł                   | ۹۰۰ |
| 3 8 4 4<br>0  | •                      |                      | =      | 유표 • 화면접처 •<br>우표 • 확인요청 •<br>• 내용보관 •<br>도구 | 성광편 (F6) • 개설자<br>자료검색 (F9) • 참여자<br>내용요약 (At+C) • 권한 |                      | 채팅 ·<br>확면 (F11)<br>1기 |              |                     |     |
| 2¢X           | A .                    |                      |        | 주차 기차                                        | 1 하네 1 바                                              |                      |                        |              |                     | ^   |
|               |                        |                      |        | ठथ मथ                                        | 14010                                                 |                      | ÷                      | <u> </u>     | <u> </u>            | +   |
| 백주희           | 학생01                   | 학생02                 | 학생03   | 교수자원                                         | 김가영                                                   | 나영식                  | 라미난                    | 학생03억        | 학생04型               | 학신  |
|               |                        |                      |        | - 출석<br>- 학습목표                               | 출석<br>학습목표                                            | - 출석<br>- 학습목표       | <u>출석</u><br>학습목표      | 출석<br>학습목표   | 출석<br>학습목표          | -(  |
| \생04          | 학생05                   | 학생06                 | 학생07   | 학습내용                                         | 학습내용                                                  | 학습내용                 | 학습내용                   | 학습내용         | 학습내용                | -(  |
|               | <b>_</b>               |                      |        | 학습응용<br>- 단원평기                               | · 학습응용<br>단원평가 중                                      | 학습응용<br>단원평가         | 학습응용<br>단원평가           | 학습응용<br>단원평가 | 학습응용<br>단원평가        |     |
| 학생08          | 학생09                   | 학생10                 |        | , i i i i i i i i i i i i i i i i i i i      |                                                       |                      |                        |              |                     |     |
|               | (1) < (2) L(1 × M) (m) | de X                 |        |                                              |                                                       |                      |                        |              |                     | >   |
| 응 보려면         | <f1> 키를 누.</f1>        | <u>리치 주</u><br>르십시오. |        |                                              |                                                       |                      |                        |              | <u>ସେ</u> ଷ୍ଡେଲ 909 |     |

### 5-2. 출석확인

참여자의 프로필 목록이 보이고, 교사와 참여자의 마이크 켜기/끄기를 컨트 롤할 수 있다.

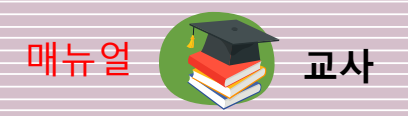

### 5-3. 공유화면의 형식 선택

공유화면은 화면과 웹캠 중 선택할 수 있습니다. 화면의 옵션은 아래와 같다. 웹캠은 3개까지 연결하여 공유할 수 있다.

|          | ♥ ThinkWise Class               |                                       |
|----------|---------------------------------|---------------------------------------|
|          | 수입명 : 중약 과약 1약년1만_1<br>하생 음선 ▲) | · · · · · · · · · · · · · · · · · · · |
|          |                                 |                                       |
|          |                                 |                                       |
| • 내 전체화면 |                                 |                                       |
| -모니터 화면  | 전체를 공유                          |                                       |
| • 애플리케이션 | 상                               |                                       |
| - 개별 애플리 | 케이션만을 공유                        |                                       |

- Chrome 탭
- Chrome 에서 열린 창을 공유
- 동영상을 공유할 때 오디오 공유를 선택한다.

| 회면 공유하기<br>nobudthreamsaurstochi에서 내 확인의 운전으로 공유되어드 합니다. 공유할 방부를 선택하세요<br>내 전체 표면 제품리적하던 Chrame 법 | 1년 중유하기<br>이상에 하시에서 내 환전의 문전으로 중유하지고 합니다. 유규동 합복을 선택하실 .<br>실 전책 최전 제물하게여던 참 Cheme 집<br>가격하게 가격하게 내 환전의 문전으로 공유하지고 합니다. 유유합 함복을 선택하실 .<br>내 관객 원전 제품 전 문전으로 공유하지고 합니다. 유유합 함복을 선택하실 .<br>내 관객 환전 제품 전 전 전 Cheme 집<br>내 관객 환전 제품 전 전 전 Cheme 집                                                                                                    |
|---------------------------------------------------------------------------------------------------|----------------------------------------------------------------------------------------------------|
|                                                                                                   | Image: Second Second |
| □ 212 <del>2</del> 8 <del>2</del> 8                                                               | 20 45 65 00 00 00 00 00 00 00 00 00 00 00 00 00                                                                                                    |

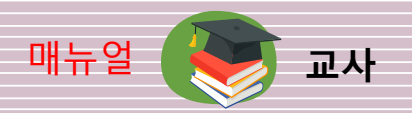

• 웹캠을 선택한 후 연결된 웹캠 카메라 중에서 공유할 카메라를 선택 후 공유를 클릭합니다.

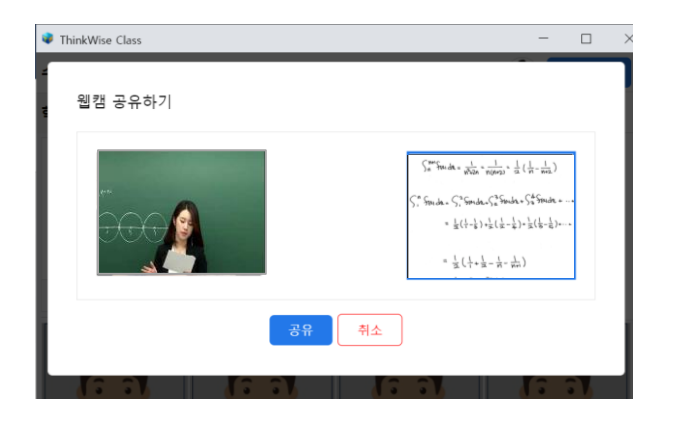

### 5-4. 교안 변경/중지

공유하는 모니터를 변경하거나 교안의 프로그램을 변경하려면 화면 아래 공유중지를 버튼을 클릭하 거나 공유창에 공유화면 버튼을 클릭 후 화면과 웹캡 선택부터 다시 시작할 수 있습니다.

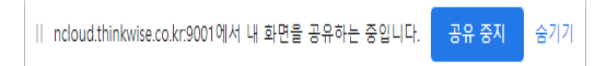

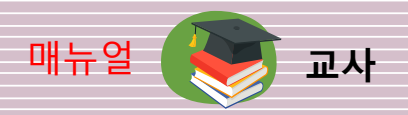

### 5-5. 협업 정지/종료

화면공유/음성채팅 관리 창을 닫은 후 '종료' 버튼을 클릭하며 수업을 마무리합니다. 수업 중 필요에 따라 협업을 '정지' 할 수 있습니다. 학생들은 교사가 다시 협업을 시작할 때까지 기다 려야 합니다.

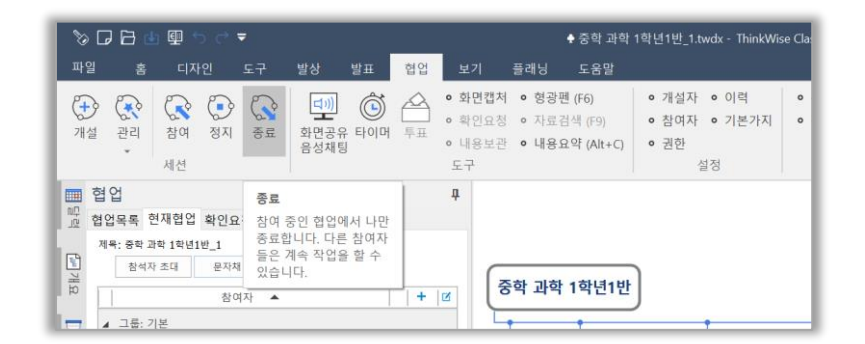

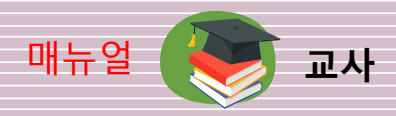

# ◆ 2개 모니터로 수업진행(권장사항)

- 1. 교안열기 (TW로 작성한 강의 교안 권장)
- 2. 협업시작/참여 (협업> 참여>협업목록>참여)
- 3. 현재협업에서 참여자(학생) 출석 확인
- 4. 협업에서 화면공유/음성채팅 시작 (2.모니터 : 협업 > 화면공유/음성채팅 시작)
- 5. 웹캠으로 인사(공유관리창에서 공유화면>웹캠>카메라 클릭 후 공유)
- 6. 공유화면 클릭(공유중지 후 공유관리창에서 공유화면>화면)
- 7. 내전체화면 선택(교안이 있는 1. 모니터 화면 선택)
- 8. 공유클릭 (학생에게 강의내용 송출)
- 9. 하이퍼링크된 자료 공유(하이퍼링크 클릭\_공유형식을 바꾸거나 공유 중지 할 필요 없음)
- 10. 협업종료( 협업>종료 클릭\_음성 공유가 중지됨)

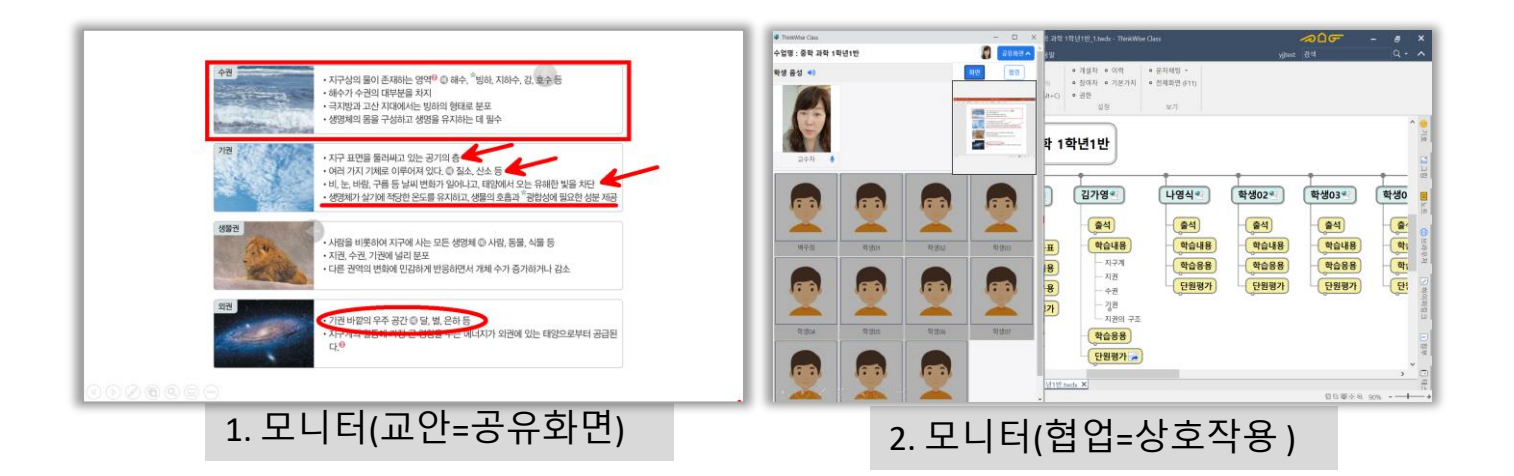

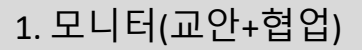

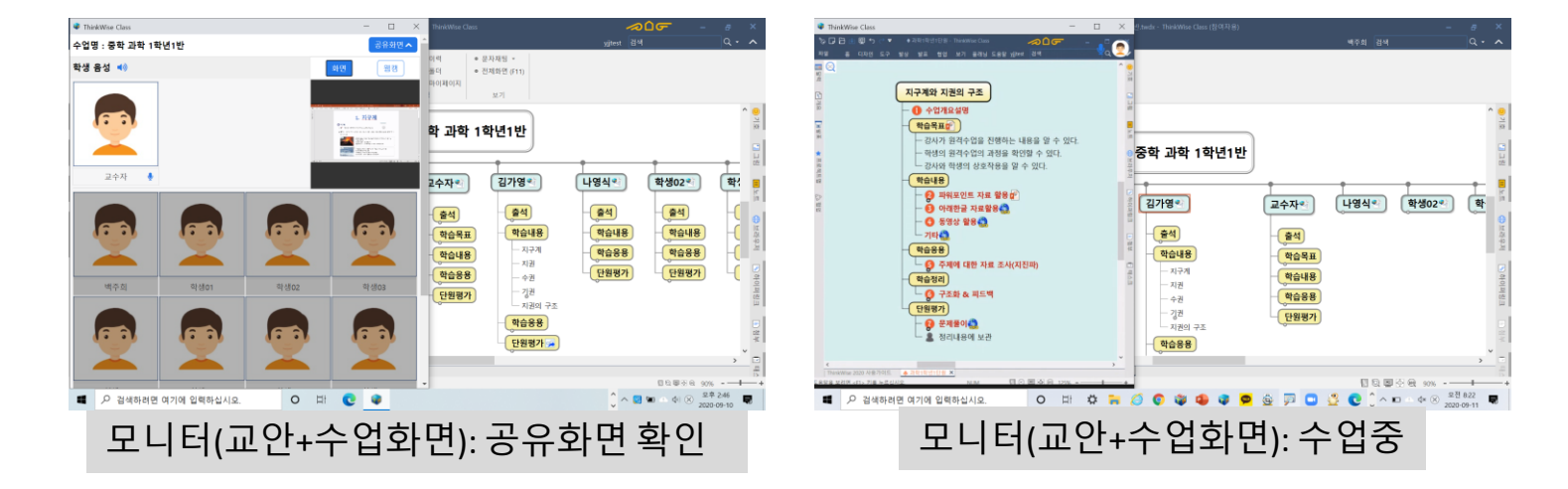

10. 협업종료(협업>종료 클릭 음성 공유가 중지됨)

(하이퍼링크 클릭 시 공유 중지 새로운 애플리케이션 선택 후 공유)

- 9. 하이퍼링크된 자료 공유
- 8. 공유클릭(학생에게 강의내용 송출)
- 7. 애플리케이션 선택(교안이 있는 애플리케이션 선택)
- 6. 웹캠으로 인사(공유관리창에서 공유화면>웹캠>카메라 클릭 후 공유)
- 5. 수업시작(협업 > 화면공유/음성채팅>공유화면>화면)
- 4. 현재협업에서 참여자(학생) 출석 확인
- (윈도우창+오른쪽, 왼쪽 방향키)
- 3. 교안과 협업을 한 화면에 배치한다.
- 1. 교안열기 (TW로 작성한 강의 교안 권장) 2. 협업시작/참여 (협업 > 참여>협업목록>참여)

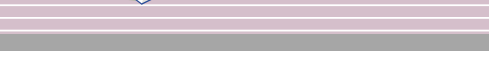

◆ 1개 모니터로 수업진행

교사

매뉴얼

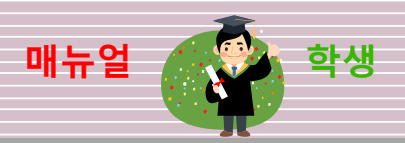

# 1. 협업참여

### 1-1. 받은 메일함에서 협업 참여

학생은 강사가 보낸 초대메일을 확인 후 협업에 참여합니다. 첫화면에서 진행을 클릭하고, ThinkWise Class 프로그램이 있으면 즉시 참여, 없다면 다운로드를 클릭하여 설치를 먼저 진행합니다. 프로그램 설치가 끝나면 협업에 바로 참여가 됩니다. ThinkWise 홈페이지에서 회원가입 후에는 협 업 목록에서 협업에서 참여가 가능합니다.

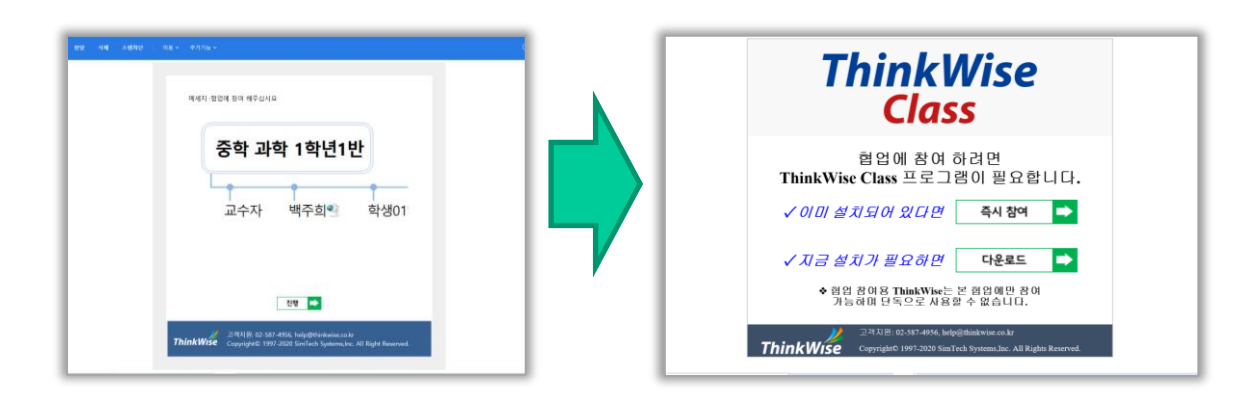

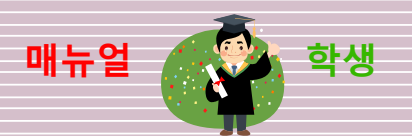

## 1-2. 공유화면 확인하기

학생은 협업에 참여 후 교사의 수업 시작을 기다립니다. 교사가 수업을 시작하면 공유화면 창이 열립니다. 교사 수업 후 협업에 참여하는 경우는 '협업>공유화면'을 클릭합니다.

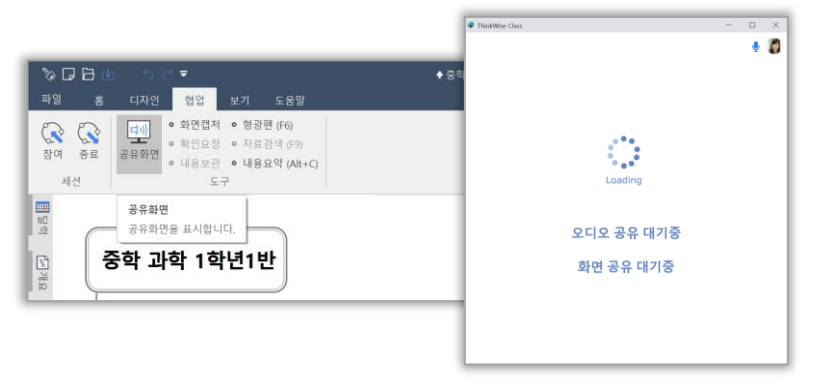

### 1-3. 프로필 사진 변경

교사와 학생은 공유화면 창의 마이크 옆 프로 필 사진을 클릭 후 변경할 수 있습니다. 변경된 이미지는 ThinkWise Class 전체에 적용됩니다.

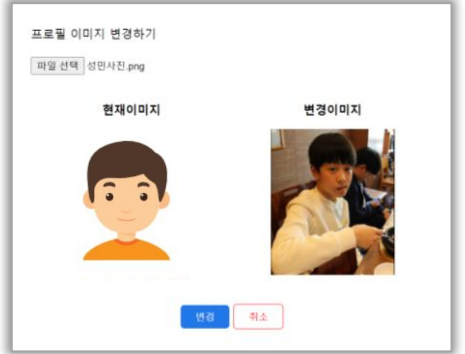

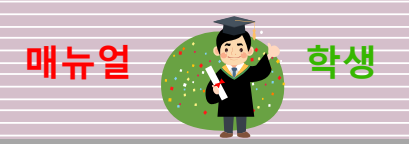

# 2. 협업활동

## 2-1 수업 내용 정리

교사가 설명하는 내용 중 키워드를 본인 이름의 가지에 정리합니다

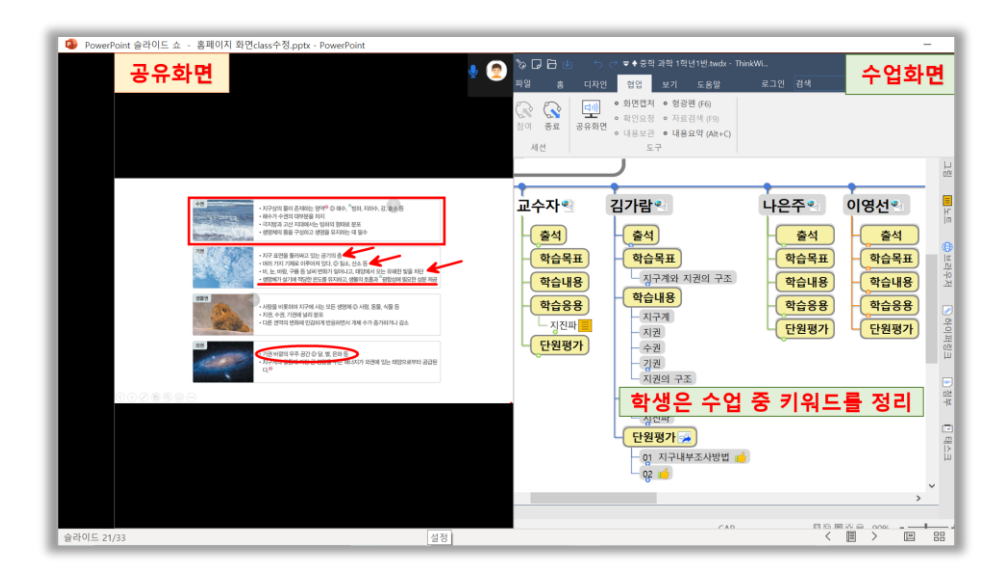

#### -검색된 내용이나 다른 자료에서 드래그한 하면 선택된 가지의 자식가지로 자동 붙여 넣기가 됩니다.

#### 2-2 형광펜 f6

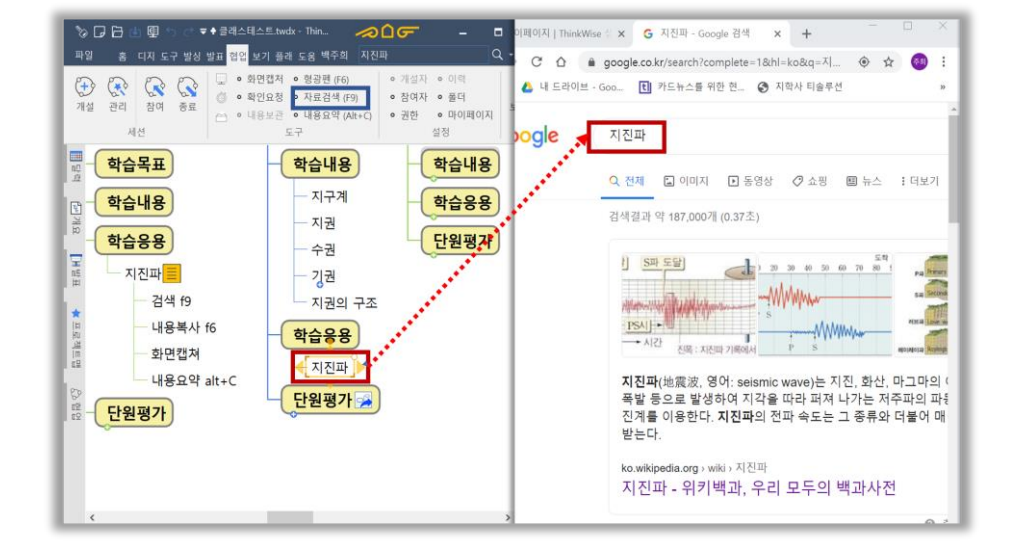

공급자>네이버)

키워드가 있는 가지나 키워드만 드래그 한 후 f9키를 누르면 자동검색이 됩니다. 구글에서 기본적으로 검색이 되며, 네이버로 변경이 가능합니다. (파일>옵션>기본동작>검색

### 2-2 자동검색 f9

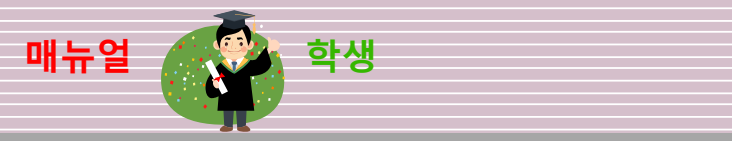

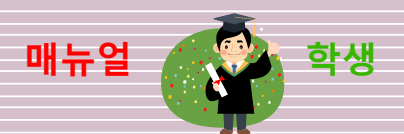

#### 2-3 화면캡쳐

이미지를 원하는 크기만큼 드래그하면 선택된 가지의 자식가지로 이미지 삽입이 됩니다.

#### 2-4 내용요약 Alt+C

문단이나 많은 정보 중에서 중요 내용이나 키워드를 읽으면서 드래그하면, 요약된 내용이 정리되어 보이는 기능입니다.

텍스트의 정보들은 노트 속에 정리한다. 협업> 내용요약 (Alt+C) 클릭합니다. 노트 속의 내용 중 키워 드를 드래그 하고, .요약하기 버튼을 클릭합니다.

|                                            | C 7                                                                                                    |                                                                                                    | € EDU                                                | _과학과 수학(수업).twdx - Th               | inkWise Edu (Teacher) -                                                                                                    |
|--------------------------------------------|----------------------------------------------------------------------------------------------------|----------------------------------------------------------------------------------------------------|------------------------------------------------------|-------------------------------------|----------------------------------------------------------------------------------------------------|
|                                            |                                                                                                    | [상 발표 κ클래스                                                                                                    | 노 보기 도용말                                             |                                     | 백주희 3. 지친파의 종류 : 매질의 진                                                                                                    |
| 가지로 요약하기                                   | 1 84                                                                                                    |                                                                                                    |                                                      |                                     | 노트                                                                                                    |
| ·<br>· · · · · · · · · · · · · · · · · · · | 학습용용           지진파           1. 지진파           2. 지진파의 등           성질이 다           응과하는 1           3. 지진파의 등           - 2. 지진파의 등           - 1. 지진파           - 2. 지진파의 등           - 2. 지진파의 등           - 1. 지진파의 등           - 2. 지진파의 등           - 2. 지진파의 등           - 1. 지진파의 등           - 1. 지진파의 등           - 1. 지진파의 등           - 1. 지진파의 등           - 1. 지진파           - 1. 지진파           - 1. 지진파의 등           - 1. 지진파의 등           - 1. 지진파의 등           - 1. 지진파의 등           - 1. 지진파           - 1. 지진파           - 1. 지진파           - 1. 지진파           - 1. 지진파           - 1 1. 다이머 | <ul> <li>발생되어 주변으로 파기</li> <li>물질에 부딪히면 반사</li> <li>물질에 추득나 특성에 따름</li> <li>대질이 진동 방향과</li> <li>ary wave</li> <li>urave</li> <li>urave</li> <li>urave</li> </ul> | 의 나가는 예너지의 파동<br>또는 굴절<br>참 출도가 당리나네<br>지진파네 진영하는 방향 | 이다.<br>에 따라 분류한다. <mark>비</mark> )> | 파 : Primary wave, 지진 기록에서 가장 먼저 도달하는 지진파<br>파 :Secondary wave, 지진 기록에서 두 번째로 도달하는 지진파<br>파 : Long wave, 진동이 크고 파장이 긴 지진파로, 표면파라고도 한다<br>키워드만 선택 후 가지로 요약하기 |
|                                            | 资料                                                                                                    | PD                                                                                                    | SIN                                                  | L.03)                               |                                                                                                    |
|                                            | 파동의 형태                                                                                                    | 중파                                                                                                    | 황파                                                   | 표면파                                 |                                                                                                    |
|                                            | 전파 속도                                                                                                    | 92 5~8 km/s                                                                                                    | St 4 km/s                                            | 92 2~3 km/s                         |                                                                                                    |
|                                            | 통과 물질                                                                                                    | 고체, 역체, 기체                                                                                                    | .2390                                                | 对孤短的                                |                                                                                                    |
|                                            | 乙酰                                                                                                    | 적다                                                                                                    | 동간                                                   | 30                                  |                                                                                                    |
|                                            | TT OH                                                                                                    | वास                                                                                                    | 82                                                   | 30                                  |                                                                                                    |
| <<br>  과학_등2_ 등7                           | 지진파<br>학습정리<br>(********<br>약(1).twdx 과학수업_A                                                                                                    | 121.twdx 🔺 EDU 210                                                                                                    | (과 수학(수업)1wdx ×                                      |                                     |                                                                                                    |

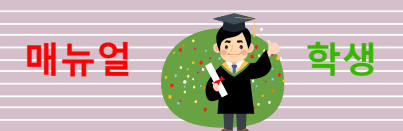

#### 2-5 내용 보관

수업 중 본인이 정리한 내용들을 누적할 수 있는 하이퍼링크 파일이 있습니다. 자신 이름의 가지를 선택하고, 내용 보관을 클릭합니다. 하이퍼링크 파일에 수업을 한 날짜의 가지가 생성되면서 내용이 누적됩니다. 그 내용을 복습하면서 자신만의 노트를 정리해 나갑니다.

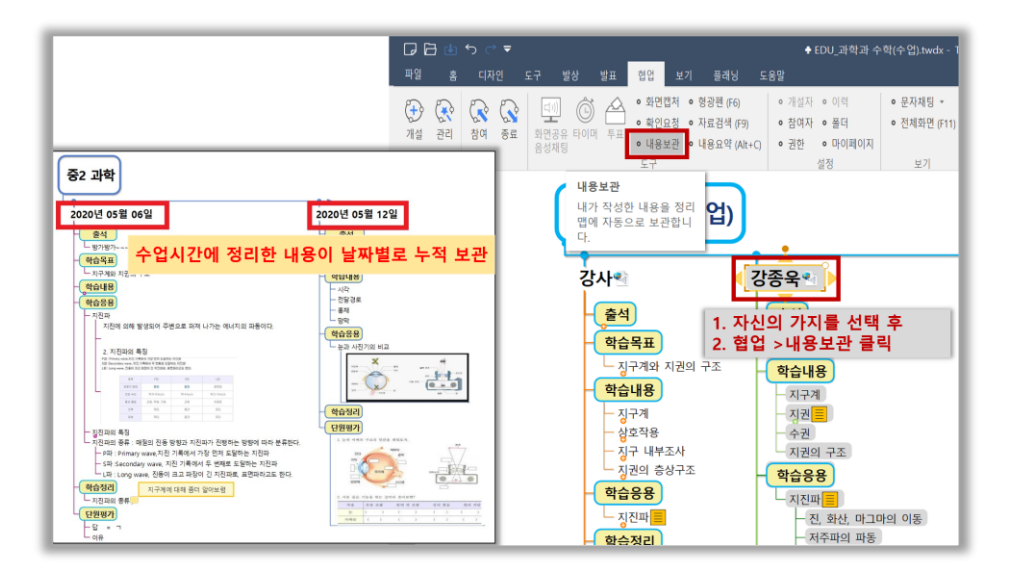

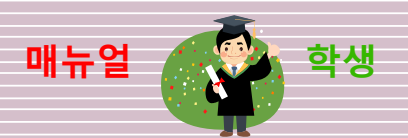

### 2-6. 질문하기

교사가 학생의 마이크를 OFF하면, 학생의 공유화면에 '발언권 요청' 이 표시됩니다. 학생은 질문이 있을 경우 **'발언권 요청**'버튼을 클릭합니다.

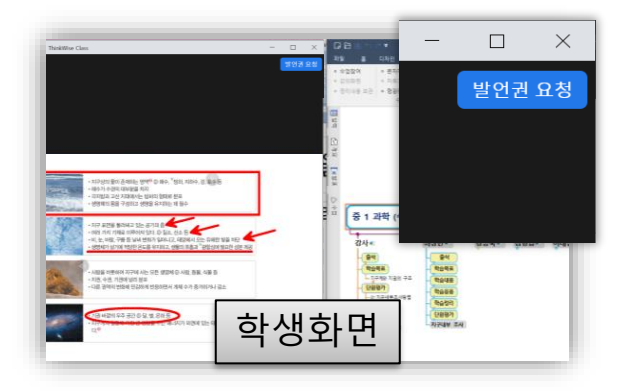

학생이 '발언권 요청'버튼을 클릭하면 교사에게 알림음이 울리고, 화면에 '<mark>손모양</mark> '이 표시된다. 교사는 손모양을 클릭하여 학생에게 발언권을 줄 수 있다.

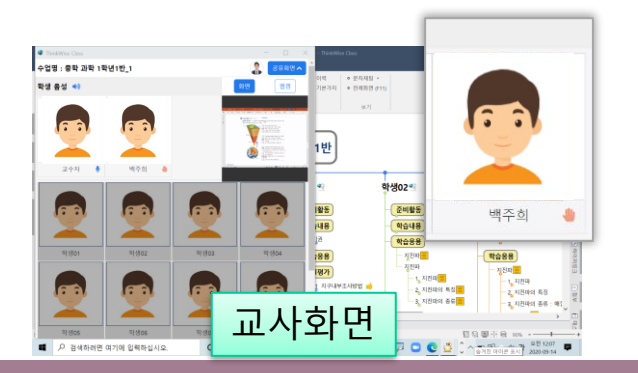

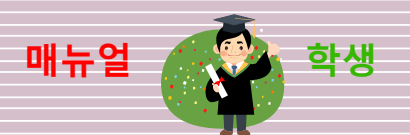

#### 학생은 마이크 표시가 생기면 발언을 할 수 있습니다.

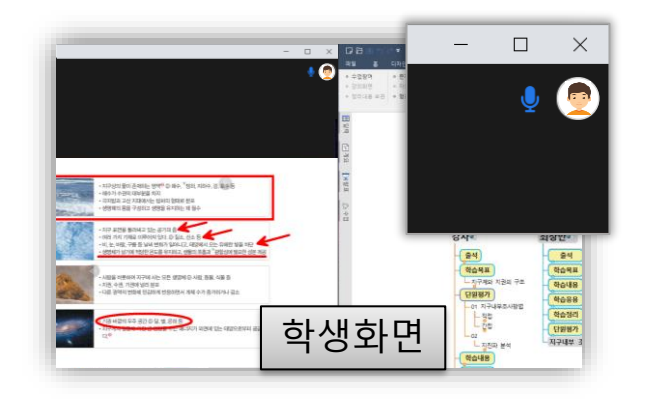